# カメラで街並みの情報を見る(街並みスコープ) <u>(新設スコープ)</u>に切り換えるには→P.116

カメラを通して見た街並みの風景に、施設名・地形名・ランドマークなどを表示できます。またルート案内中は矢印 で進行方向を表示し、街並みの映像を確認しながら歩行用ナビゲーションとして使用できます。

. 近く

GPS受信中に表示

# 分岐案内表示※1

#### 次の分岐点の情報(分岐方向、 階段、経由地など)をマークで 表示します。

目的地・経由地マーク\*1-

#### 進行方向表示※1

進む方向を表示します。 ● ルートからはずれた 場合、表示されません。

### 残距離表示と到着予想時刻※

目的地までの距離と到着 予想時刻を表示します。

#### 方角

電子コンパスの情報をもとに、方角 を表示します。

- 方角が正しく表示されないときは、
  で調整してください。
- ※1 ルート案内中のみ表示されます。

#### 施設名・地形名・ランドマーク

## -1 地平線(または水平線)を ガイド線に合わせる

 遠方に山があるなど、地平線が見えない場合は、 地平線を想定してガイド線に合わせてください。

# -2 遠く/近くで、距離を調整する

- 街並みの映像と情報のずれが最も少なくなる ように調整してください。(6段階)
- 視点が低いほど近く、高いほど遠くに設定すると、より正確に情報が表示されます。
  (P.121) (街並みスコーブの見える範囲(イメージ))

#### お知らせ

- 表示される方角には誤差があります。
- 地平線・距離および表示される情報は、目安です。
  場所や使用環境によっては、正確に表示されない
  場合があります。
- ランドマークは、ランドマークセレクト(P.56)で 設定された内容で表示されます。
- GPS未受信時は、使用できなかったり、正確な場 所が表示されない場合があります。
- 電子コンパス調整画面が表示されたら→P.188

# 地図を確認しながら街並みスコープを使う

街並みスコープ自動起動(P.165)を「する」に設定している場合は地図画面表示中に本機を垂直にするだけで街並 みスコープに切り換えることができます。

# 

現在地 タッチすると地図画面が 表示されます。

お知らせ

街並みスコープ画面を表示中に、

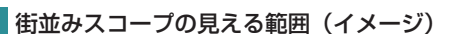

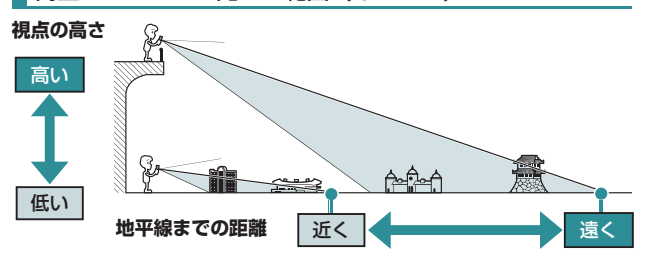

120